# BlackBerry from Optus Connect

## Instructions for Set Up and Use.

Optus has created BlackBerry from Optus Connect software to make it easy to use your 3G BlackBerry handset as a modem. This software will create\* an Optus 3G network connection on your computer and place an icon on your desktop that you can use, in conjunction with the BlackBerry Desktop Software, to connect to the Internet, your corporate network, or other sites over Optus 3G.

To set up and use BlackBerry from Optus Connect, you need to complete the following 3 simple steps.

- 1. MAKE SURE YOUR BLACKBERRY DESKTOP MANAGER IS "CONNECTED."
- If you are already running BlackBerry Desktop Manager on your computer, please check that you are running v4.1 or higher. (In the BlackBerry Desktop Manager software, select Help, About Desktop Manager to identify the version.)
- If you do not have BlackBerry Desktop Manager v4.1 on your computer, you will need to download the software and install it. Go to optusbusiness.com.au/blackberry to download the latest BlackBerry Desktop Manager software.
- Connect your 3G BlackBerry to your laptop or computer using the USB cable provided. Enter your BlackBerry device password if prompted. (The open BlackBerry Desktop Manager application will display "Connected" if you have been successful.)

PLEASE NOTE, if you are starting BlackBerry Desktop Manager without an open network connection, you may receive an error message, which you should simply cancel.

- 2. DOWNLOAD BLACKBERRY FROM OPTUS CONNECT SOFTWARE TO YOUR COMPUTER.
- Go to optusbusiness.com.au/blackberrymodem, to Download the BlackBerry from Optus Connect software (.exe file) to your computer.
- Once the software is saved onto your desktop, double click on the file
- You will be prompted with a dialog box. Click "Setup PC" to initiate the installation.
- **Follow** the instructions in the application:
  - Click OK to change your Internet settings in the Internet Connection Wizard.
  - In the Choose Modem dialog box, select "Standard Modem" from the dropdown menu and select OK.
  - Click OK to close the Internet Connection Wizard alert.

REMINDER, you must have administration rights to download and install this application.

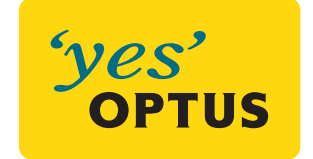

### 3. CONNECTING TO THE INTERNET VIA 3G

#### To connect to the Internet via 3G

- At the end of Step 2, click on the link to connect to the internet (or double click on your Internet Explorer icon.)
- Click Connect on the Dial Up Connections dialog box.
- Enter your BlackBerry device password if prompted.

You may encounter Auto Proxy errors as a result of not being connected to your corporate intranet. If yes, simply cancel the error messages.

#### Subsequent connections to the Internet via 3G.

- Connect your 3G BlackBerry device to your computer using the USB cable.
- Make sure that the BlackBerry Desktop Manager is connected.
- Double click the BlackBerry from Optus Connect icon on your desktop.
- Click Connect on the Dial Up Connections box to establish the connection to the Internet.

You may encounter Auto Proxy errors as a result of not being connected to your corporate intranet. If yes, simply cancel the error messages.

#### For further assistance, please contact Optus Mobile Technical support on 1300 133 547.

\*You need administration rights to your computer or laptop to install the BlackBerry from Optus Connect application.

SingTel Optus Pty Limited ABN 90 052 833 208 trading as Optus Communications, 101 Miller Street, North Sydney, NSW 2060, Australia. Optus, the Optus logo and 'yes' are trademarks of SingTel Optus Pty Limited. Optus Communications' services are provided by Optus Networks Pty Limited ABN 92 008 570 330 and Optus Mobile Pty Limited ABN 65 054 365 696 BB\_OptuConnect\_11/06